| From     |                                                                           |
|----------|---------------------------------------------------------------------------|
|          | Director General Higher Education, Haryana,                               |
|          | Shiksha Sadan, Sector-5, Panchkula.                                       |
|          |                                                                           |
| То       |                                                                           |
|          | The Principals,                                                           |
|          | 1. All the Govt. Colleges in the State of Haryana.                        |
|          | 2. All the Aided Colleges in the State of Haryana.                        |
|          | 3. All the Self Financing Degree Colleges in the State of Haryana.        |
|          | Memo No DHF-010019/6/2020-Coordination-DHF                                |
|          | Dated Panchkula, the 06.09.2020                                           |
|          | Dated Fallelikula, the 00.09.2020                                         |
| Sub :    | Clarifications regarding Online Admissions.                               |
|          |                                                                           |
|          | Kindly refer to the subject cited above.                                  |
|          | I have been directed to issue some clarification regarding Online         |
|          |                                                                           |
| Admissio | n for the academic session 2020-21 which are as follows:                  |
|          |                                                                           |
| • No     | tuition fees will be taken from SC students in Government Colleges as per |
| nro      | vious vear                                                                |
| pre      |                                                                           |

-

- No tuition fees will be taken from Girl students in Government, Aided and Self Financing colleges as per previous years.
- SC students whose family income is less than 2.5 lacs per annum shall be exempted from paying fees and funds in aided and self financing colleges.
- Aided and SF Colleges will have the option of payment of fees semester wise in two installments.
- Compendium of Instructions is attached herewith which has the process flow of the whole system.

Umes \_\_\_\_ 7

- Earlier we authorized government colleges for verification of forms. On the request of aided colleges, forms will also be sent to aided colleges too for verification at random.
- The State Government while giving permission to sanction new courses sanctioned B.Sc (Computer Science), B.Sc (Electronics), B.Sc (Bio-Technology) etc. in the previous years. Whereas Computer Science, Electronics and Bio Technology are optional subjects like History or Political Science, these should not be treated as a Course. In this connection, the following clarification is issued keeping in view the instructions/notifications issued by the State Universities from time to time (in the matter of grouping of subjects in B.A and B.Sc streams/courses):
  - 1. If the College has been sanctioned B.Sc (Computer Science) course and the affiliating University w.r.t that College does not issue DMC/Degree with the same Convention/Nomenclature as B.Sc (Computer Science), then the same be read as "Computer Science as one of the elective subjects in B.Sc (Non-Medical) stream" and the allotted seats be counted towards respective subject combination of Computer Science under B.Sc (Non-Medical) stream.
  - 2. Subsequently, in such case, reservation policy during admissions will now apply on total number of seats in B.Sc (Non-Medical) stream on the same pattern as followed in B.A course. For Example: According to the previous scenario, if sanctioned seats in B.Sc (Non-Medical) and B.Sc (Computer Science) are 80 and 40 respectively, then now onwards, total number of seats in B.Sc (Non-Medical) stream will be counted as 120 with relevant subject combinations having exactly 80 and 40 seats respectively. The reservation policy will now apply on 120 seats.
  - 3. If the College has been sanctioned B.Sc (Computer Science) course and the affiliating University w.r.t that College also issues DMC/Degree with same Convention/Nomenclature i.e. B.Sc (Computer Science), then the same will

Ume 1 \_ 7

be treated as separate course and the reservation policy during admissions will apply on the respective course i.e. B.Sc (Computer Science).

4. The same scenario as mentioned above will apply to all the elective subjects allowed by the State Universities under B.Sc (Non-Medical) and B.Sc(Medical) streams/courses i.e. elective subjects like Electronics, Bio-Technology etc.

Encl :

- 1. Verification Module for User Manual (Annexure 'A')
- 2. Online Centralised Admission Process (Annexure 'B')

Deputy Director Coordination for Director General Higher Education,

Haryana, Panchkula

Endst No. : Even

Dated Panchkula the 06.09.2020

A copy of the above is forwarded to the Registrars of all the State Universities of Haryana and Sh. Ramesh Gupta, ASIO, NIC for information and necessary action.

Uma 1 - 7

Deputy Director Coordination for Director General Higher Education, Haryana, Panchkula

## Verification Module for User Manual

| FIGL                                                               | JRE1                                         |
|--------------------------------------------------------------------|----------------------------------------------|
|                                                                    | Skip to Main Content 🗛 A A+ A- A English 윦~라 |
| Online Admission Portal<br>Department of Higher Education, Haryana |                                              |
| Home District Wise College View Seat Matrix Merit List CutOff List | Official Login                               |
| Moc                                                                | <b>Corill</b>                                |
|                                                                    | [2]                                          |
| IMPORTANT DATES                                                    |                                              |
| Application Form for UG Courses                                    | ONLINE ADMISSION 2020-21                     |
| Opening Date:- Closing Date:-                                      |                                              |
|                                                                    |                                              |
| Instructional Video for the session 2020                           | ▶ Home                                       |
| watch later share                                                  | Guidelines for Applicants                    |
|                                                                    |                                              |

- 1. Visit the website at <u>dheadmissions.nic.in</u> and click the "**Official Login**" on the top right corner of the web page, as shown in the FIGURE1.
- 2. A login window shall appear.

| FIGUR                                   | E2                               |
|-----------------------------------------|----------------------------------|
|                                         | Skip to Main Content A A A+ A- A |
| Online Admission Portal                 |                                  |
| Department of Higher Education, Haryana |                                  |
| Log                                     | jin Here                         |
| Enter Username                          |                                  |
| Enter Password                          |                                  |
|                                         | forgot password?                 |
|                                         | Login                            |
|                                         |                                  |

3. Enter the username and password to login.

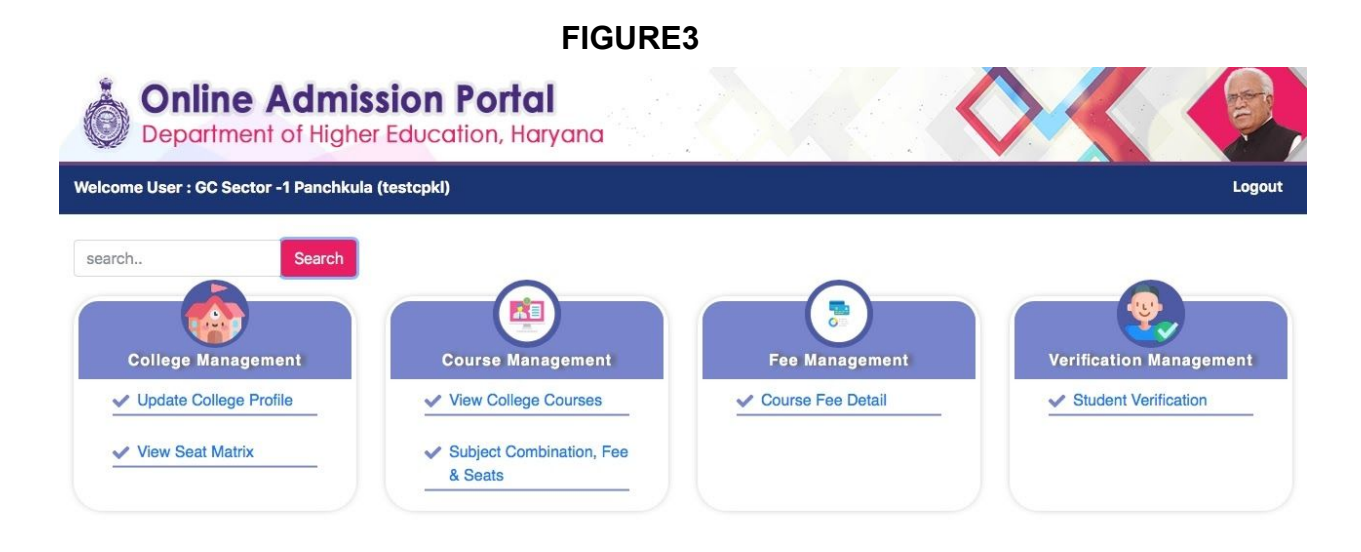

4. A web page with four tabs shall appear, with various options, as shown in FIGURE3. Click on the option "**Student Verification**", given under "**Verification Management**".

| <b>FIGURE</b> |
|---------------|
|---------------|

| Online Ac                    | Higher | sion Portal<br>Education, Haryana |   |
|------------------------------|--------|-----------------------------------|---|
| To be Verified               | + <    | Student Verification              | 0 |
| Objection Removed By Student | +      | Action History                    | + |
| Objection Raised             | +      |                                   |   |
| Verified Candidates          | +      |                                   |   |
|                              |        |                                   |   |
|                              |        |                                   |   |
|                              |        |                                   |   |
|                              |        |                                   |   |
|                              |        |                                   |   |
|                              |        |                                   |   |
|                              |        |                                   |   |

- 5. A dashboard, on the left margin of the page (FIGURE4), with four tabs shall appear on the next webpage, namely "To be Verified", "Objection Removed by Student", "Objection Raised", and "Verified Candidates".
- 6. Click on the "+" sign on the tab "**To be Verified**", to check the list of the candidates with pending document verification.

|                    |                 |                  | FIC                             | GURE5 |                      |              |   |
|--------------------|-----------------|------------------|---------------------------------|-------|----------------------|--------------|---|
| On<br>Depo         | line Ad         | miss<br>ligher E | ion Portal<br>ducation, Haryand | k     |                      | $\mathbf{X}$ |   |
| To be Verified     |                 | - 2              |                                 |       | Student Verification |              | 0 |
| Searc              | :h:             |                  | Action History                  |       |                      |              |   |
| Registration No    | Candidate Name  |                  | Action history                  |       |                      |              |   |
| UA193019396709     | KAJAL           | <b>&gt;</b>      |                                 |       |                      |              |   |
| UA193019397852     | ASHU KUMAR      | <b>→</b>         |                                 |       |                      |              |   |
| UB160002684702     | GUNJAN KAUSHAL  | <b>→</b>         |                                 |       |                      |              |   |
| UB190002604882     | AAYUSH AGGARWA  | L →              |                                 |       |                      |              |   |
| UO1900025000618319 | 95 DOLLY SHARMA | <b>&gt;</b>      |                                 |       |                      |              |   |
| Objection Remove   | ed By Student   | +                |                                 |       |                      |              |   |
| Objection Raised   |                 | +                |                                 |       |                      |              |   |
| Verified Candidate | ÐS              | +                |                                 |       |                      |              |   |
|                    |                 |                  |                                 |       |                      |              |   |

7. A list of candidates shall appear, as shown in FIGURE5, in the dashboard, itself. Click the **arrow** given in front of the Candidate's name, to open his/her documents.

| <b>Online</b><br>Departme | e Admissic<br>ent of Higher Ed | Dn Portal<br>Iucation, Haryana |            |
|---------------------------|--------------------------------|--------------------------------|------------|
| To be Verified            | - 2                            | Student Verification           | 0          |
| Search:                   |                                | Deveral Details                |            |
| Registration No 🔺 Car     | ndidate Name                   | Personal Details               | <b>U</b> * |
| LIA102010206700 KA IAI    | -                              | Educational Details            | +          |
| UA 1930 19396709 KAJAL    |                                | Caste Category                 | +          |
| UA193019397852 ASHU       | KUMAH -                        |                                |            |
| UB160002684702 GUNJ       | AN KAUSHAL                     | Character Certificate          | +          |
| UB190002604882 AAYU       |                                | Action History                 | +          |
| UO19000250006183195 DOLLY | Y SHARMA                       |                                |            |
| Objection Removed By St   | tudent +                       |                                |            |
| Objection Raised          | +                              |                                |            |
| Verified Candidates       | (+)                            |                                |            |
|                           |                                |                                |            |

- 8. (FIGURE6) A set of documents shall appear on the web page, categorized under various tabs.
- 9. Click the "+" option, in the front of any tab, to open concerned documents.
- 10.A number of documents shall appear on the page, from the category that has been opened.

| Registration No    | Candidate Name  | 10       |                                                    |                   |                    |                   |  |
|--------------------|-----------------|----------|----------------------------------------------------|-------------------|--------------------|-------------------|--|
| A193019396709      | KAJAL           | <b>→</b> |                                                    |                   |                    |                   |  |
| A193019397852      | ASHU KUMAR      | <b>→</b> | Senior Secondary (12th class)/ Diploma Marksheet   | Ed                | lucational Details |                   |  |
| 3160002684702      | GUNJAN KAUSHAL  | →        |                                                    | Board Name        | Hanyana B          | loard of School   |  |
| 190002604882       | AAYUSH AGGARWA  | AL →     | With the state of the Western Development          | board Name        | Education          | Idard of School   |  |
| 190002500061831    | 95 DOLLY SHARMA | <b>→</b> | XII Subject-wise marks verified from Haryana Board | School Name       | GOVT GIF           | RLS SR SEC<br>SEC |  |
| Objection Remov    | ved By Student  | +        |                                                    | Passing Year      | 2019               |                   |  |
| Objection Raised + |                 | +        | राजा विद्यालय शिक्षा                               | Subjectwise Marks |                    |                   |  |
| Verified Candida   | tes             | +        |                                                    | Subject Name      | Max Marks 🔷        | Marks Obtained    |  |
|                    |                 |          | erified                                            | ACCOUNTANCY       | 100                |                   |  |
|                    |                 |          | मा ज्योतिर्भाष                                     | BUSINESS STUDIES  | 100                |                   |  |
|                    |                 |          |                                                    | ECONOMICS         | 100                |                   |  |
|                    |                 |          |                                                    | ENGLISH CORE      | 100                |                   |  |
|                    |                 |          |                                                    | HINDI CORE        | 100                |                   |  |
|                    |                 |          |                                                    | TOTAL             | 500                | 40                |  |

11. If the documents have already been verified by the "System Verified Data", then the College does not need to verify those documents (FIGURE7). But, if System Verified Data is not given in the particular document, then the College shall have to verify them before confirming.

|                         |                    | 1 · · · · · · ·                                                                            |                                         |
|-------------------------|--------------------|--------------------------------------------------------------------------------------------|-----------------------------------------|
|                         |                    | Result                                                                                     | Pass                                    |
|                         |                    | 10+2 / Diploma Stream<br>Not Verified                                                      | Commerce                                |
|                         |                    | Courses Applied For<br>Not Verified!                                                       | Bachelor of Commerce<br>(B.Com)-(Hons.) |
|                         |                    | Is 12th School in Haryana?<br>Verified!                                                    | Yes                                     |
|                         |                    | Is 12th School in Rural Area?<br>View List of Govt. Not Verified!<br>Schools In Rural Area | Yes                                     |
| Verifier Remarks        | enter your remarks | Click to Verify                                                                            | Click to Raise Objection                |
| Caste Category          |                    |                                                                                            | +                                       |
|                         |                    |                                                                                            |                                         |
| Character Certification | ate                |                                                                                            |                                         |

### **FIGURE8**

- 12. In the category "Educational Details", the College needs to verify, if the candidate has completed his/ her 12th from a Government School in Rural Area. For this purpose, the College verifiers can click on "View List of Govt. Schools in Rural Area", to generate the list (FIGURE8).
- 13. If the College Verifiers, find all the documentation up-to-date and consistent with the data filled by the candidates, then click on the "Click to Verify" tab, as shown in FIGURE8. A "V" sign shall appear in front of the category, as shown in FIGURE6.
- 14. If the College Verifiers find any discrepancy in the given documents, then they shall have to give their remarks in the box in front of "**Verifier Remarks**" and click on the tab "**Click to Raise Objection**", as shown in FIGURE8.

| Online Admission Portal<br>Department of Higher Education, Haryana |                 |                       |    |  |
|--------------------------------------------------------------------|-----------------|-----------------------|----|--|
| To be Verified                                                     |                 | Student Verification  | 0  |  |
| Search:                                                            |                 | Removal Details       |    |  |
| Registration No                                                    | Candidate       | Educational Details   | 0+ |  |
| UA193019397852                                                     | ASHU KUMAR 🔁    | Character Certificate | +  |  |
| UB160002684702                                                     | GUNJAN KAUSHAL  | Action History        | +  |  |
| UB190002604882                                                     | AAYUSH AGGARWAL |                       |    |  |
| Objection Removed                                                  | By Student +    |                       |    |  |
| Objection Raised                                                   | +               |                       |    |  |
| Verified Candidates                                                | +               |                       |    |  |

15. An "**O**" sign shall appear in front of the category, as shown in FIGURE9.

| FIGURE10                                                          |                     |                                |            |  |  |
|-------------------------------------------------------------------|---------------------|--------------------------------|------------|--|--|
| Online Ad<br>Department of H                                      | missic<br>ligher Ed | Dn Portal<br>Jucation, Haryana |            |  |  |
| To be Verified                                                    | - 0                 | Student Verification           | 0          |  |  |
| Search:                                                           |                     | Personal Details               | +          |  |  |
| Registration No Candidate Name                                    |                     | Educational Details            | •          |  |  |
| UA193019397852 ASHU KUMAR                                         | →                   | Caste Category                 | •          |  |  |
| UB160002684702 GUNJAN KAUSHAL                                     | <b>→</b>            | Character Certificate          | <b>V</b> + |  |  |
| UB190002604882 AAYUSH AGGARW/<br>UO19000250006183195 DOLLY SHARMA | AL →                | Action History Final Submit    | +          |  |  |
| Objection Removed By Student                                      | +                   |                                |            |  |  |
| Objection Raised                                                  | +                   |                                |            |  |  |
| Verified Candidates                                               | +                   |                                |            |  |  |

- 16. The tab for "**Final Submit**" shall appear, once the College Verifier seeped through all the categories and has either verified or raised objections on any of them, as shown in FIGURE10.
- 17. Click on the "Final Submit" tab.

Note: An SMS and an E-mail shall be sent, automatically to the candidate for uploading correct documents, only after the Verifier clicks on the "Final Submit", if any discrepancy is found.

| FIGURE11                                                           |                       |     |  |  |  |  |
|--------------------------------------------------------------------|-----------------------|-----|--|--|--|--|
| Online Admission Portal<br>Department of Higher Education, Haryana |                       |     |  |  |  |  |
| To be Verified +                                                   | Student Verification  | 0   |  |  |  |  |
| Objection Removed By Student +                                     | Personal Details      | 0 + |  |  |  |  |
| Objection Raised -                                                 | Educational Details   | •   |  |  |  |  |
| Registration No 🔺 Candidate Name ≑                                 | Caste Category        | +   |  |  |  |  |
| UA143213820569 anil kumar →                                        | Character Certificate | +   |  |  |  |  |
|                                                                    | Action History        | +   |  |  |  |  |
|                                                                    |                       |     |  |  |  |  |
|                                                                    |                       |     |  |  |  |  |
| Verified Candidates +                                              |                       |     |  |  |  |  |

18. The candidates with discrepancy in their documents, shall appear in the "**Objection Raised**" tab of the dashboard. (FIGURE11)

| be Verified               | + <         | Student Verification  |     |
|---------------------------|-------------|-----------------------|-----|
| pjection Removed By Stude | lent —      | Personal Details      | 0 + |
| Search:                   |             | Educational Details   | •   |
| egistration No Cand       | didate Name | Caste Category        | •   |
| NO GATA AVAIIADIE IN D    |             | Character Certificate | • 2 |
|                           |             | Action History        | +   |

19. After the concerned document(s) is re-uploaded by the candidate, his/ her name shall appear in the "**Objection Removed by Student**" tab on the dashboard (FIGURE12)

|                                             | .FIGURE13                    |            |
|---------------------------------------------|------------------------------|------------|
| Online Admissio<br>Department of Higher Edu | n Portal<br>Ication, Haryana |            |
| To be Verified +                            | Student Verification         | 0          |
| Objection Removed By Student +              | Personal Details             | •          |
| Objection Raised +                          | Educational Details          | <b>V</b> + |
| Verified Candidates -                       | Caste Category               | •          |
| Registration No 🔺 Candidate Name 👙          | Character Certificate        | •          |
| UA183018304613 PINTU RAI >                  | Action History               | +          |
| UA193019396709 KAJAL                        |                              |            |
|                                             |                              |            |
|                                             |                              |            |
|                                             |                              |            |

- 20. The names of the candidates, whose documentation is fully verified shall appear in the "**Verified Candidates**" tab on the dashboard. (FIGURE13)
- 21. The College Verifier can toggle between any of the tabs at any given time.

# **Online Centralised Admission Process**

The link for the website directly opens the Online Admission Portal for the Department of Higher Education, Haryana. Click on <u>dheadmissions.nic.in</u> to open the portal for registration and/or log in page to the admission form. The online portal shall direct the applicant to an integrated admission form, available to all who want to apply in any College/University of Haryana.

# **Procedure:**

| FIGU                                                               | RE-1                                                  |
|--------------------------------------------------------------------|-------------------------------------------------------|
|                                                                    | Skip to Main Content A A A+ A- A English 윦국           |
| Online Admission Portal<br>Department of Higher Education, Haryana |                                                       |
| Home District Wise College View Seat Matrix Merit List CutOff List | Official Login                                        |
| Mock                                                               | Drill                                                 |
| L. L. L. L. L. L. L. L. L. L. L. L. L. L                           |                                                       |
| IMPORTANT DATES                                                    |                                                       |
| Application Form for LIG Courses                                   | ONLINE ADMISSION 2020-21                              |
| Opening Date:- Closing Date:-                                      | NEW REGISTRATION STUDENT LOGIN                        |
|                                                                    | 0                                                     |
|                                                                    |                                                       |
| Instructional Video for the session 2020                           | ▶ Home                                                |
| Watch later Share                                                  | Guidelines for Applicants     Guidelines for Colleges |
| Maximum We weightage/ महत्व owards merit                           | ► FAQ                                                 |

1. Click on the "**New Registration**" tab for a new registration, if you are a new user, as shown in **FIGURE-1**.

| Home                                     |                                                |                                               | <b>A</b>                                 |
|------------------------------------------|------------------------------------------------|-----------------------------------------------|------------------------------------------|
|                                          | Candidate                                      | Details                                       | हिन्दी                                   |
| 10+2 Board/Equivalent Diploma *          | Full Name *                                    | 10+2 Board/Equivalent Diploma Roll No *       | Year of Passing*                         |
| Please Select Board \$                   |                                                |                                               | 2020                                     |
|                                          |                                                |                                               |                                          |
| Gender*                                  | Father's Name*                                 | Mother's Name*                                |                                          |
| Please Select Gender \$                  |                                                |                                               |                                          |
| Mobile Number*                           | Email id*                                      | Date of Birth *                               | Select your 10+2 stream*                 |
| OTP will be sent to this number.         |                                                | Enter Date                                    | Select                                   |
|                                          |                                                | (FOLEX. DEMMINITITY)                          |                                          |
| Reservation Category*                    | Caste Category*                                | Caste*                                        | Nationality*                             |
| Please Select Category \$                | -Please Select Caste Category \$               | Please Select Caste \$                        | Other                                    |
| Department will use Aadhaar Card Detail  | s for Scholarship benefits                     |                                               |                                          |
| Enter Aadhaar Card Number                |                                                |                                               |                                          |
| I give my consent to share informatic    | on related to my Aadhaar number for the purpos | e of applying for Undergraduate Counselling w | vith the Department of Higher Education. |
| Are you a Residence/Domicile of Haryana? | ⊖ Yes ⊖ No                                     |                                               |                                          |
| Have you done 12th from Haryana?*        | Yes No                                         |                                               |                                          |
| Do you belong to any minority?*          | ⊖ Yes ⊖ No                                     |                                               |                                          |
| Are you a Kashmiri Missart/9             | Yes No                                         |                                               |                                          |
| Are you a Kashmin Migrant?               |                                                |                                               |                                          |

2. A web page containing the Online Registration Form will open, with "**Candidate Details**" on top, with a series of information required for the registration process of the admission, shown in FIGURE-2.

NOTE: The details of applicants shall be autofilled, who have completed their class 12th from CBSE and Haryana Board of Education. Others shall have to manually fill their details.

The applicants can register in either Hindi or English.

3. Fill all fields with the correct details. The fields marked (\*) are mandatory.

NOTE: The mobile number shall be unique for every registration, which means that same mobile number cannot be used for registration for more than one admission form. The mobile number used for registration of one applicant shall remain exclusive to his/her admission form, only.

- 4. Fill all the details in the given web page, and then click on "REGISTER".
- 5. A pop-up dialogue box will appear on the web page to confirm that the applicant has registered successfully and shall contain the registration ID and password of the applicant. The registration ID shall be sent to the registered mobile number via an SMS also.

FIGURE-3

(Note the registration ID and password for future communication.)

|                                                                    | Skip to Main Content 🔥 A A+ A- A English हिन्दी             |
|--------------------------------------------------------------------|-------------------------------------------------------------|
| Online Admission Portal<br>Department of Higher Education, Haryana |                                                             |
| Home District Wise College View Seat Matrix Merit List CutOff List | Official Login                                              |
| Mocl                                                               | k Drill                                                     |
| IMPORTANT DATES                                                    |                                                             |
| Application Form for UG Courses                                    | ONLINE ADMISSION 2020-21                                    |
| Opening Date:- Closing Date:-                                      | NEW REGISTRATION                                            |
|                                                                    | Student Login                                               |
| IMPORTANT INFORMATION                                              |                                                             |
|                                                                    |                                                             |
| Instructional Video for the session 2020<br>Watch later Share      | <ul> <li>Home</li> <li>Guidelines for Applicants</li> </ul> |

6. Click on the "**applicant Login**" tab to fill the complete admission form, as shown in **FIGURE-3**.

|                                                                                                    | Login to your account  |
|----------------------------------------------------------------------------------------------------|------------------------|
| structions                                                                                                    | Enter Registration No. |
| New Users: Please click on "New Registration" button to register.                                                           | Enter Password         |
| Already Registered Users: Please enter Registration Number and Password; click on "Login" and continue.                     |                        |
| Forgot Password: Click on "Forgot Password" to generate new password                                                        | RATEM                  |
|                                                                                                    | Befrach                |
| <mark>नये यूजर (New User): "New Registration</mark> " बटन पर क्लिक कीजिये और फॉर्म अनुसार अपने बारे में ज़रुरी सुचना भरिये। | Input symbols          |
| यदि आप पहले ही पंजीकृत/registered हैं, तो अपना पं <b>जीकरण नंबर और पासवर्ड दर्ज</b> करें। "लॉग इन" बटन पर क्लिक करें।       |                        |
| राटि आप अपना पासतई भल गार हैं तो "Forgot Password" बटन पर क्लिक कीजिये।                                                     |                        |

7. Login with the Registration ID as username, the password, and then the given captcha, as shown in **FIGURE-4**.

| istration Id: UA203020100014                                                                                                |                    |                                |                                        |     |                                            |                    | ÖL                               |
|----------------------------------------------------------------------------------------------------|--------------------|--------------------------------|----------------------------------------|-----|--------------------------------------------|--------------------|----------------------------------|
| 0                                                                                                    | 2                  | )                              | -0                                     | -   | 9 6                                        |                    | ) 0                              |
| Personal Details                                                                                                    | Educat<br>Qualific | ation                          | Weightage                              | U   | cument Choice o<br>Ipload Course           | of Lo<br>s Prefe   | ck Declaration<br>rences         |
| Toron off more some (Charles and Paul Alassan) &                                                                            | -                  | 1                              | Tabada Maranak                         |     | and the second second second second second |                    |                                  |
| VAISHNAVI                                                                                                    | A                  | JIT SINGH                      | Pathors Name)                          |     | KALPANA                                    |                    | 15/07/2004                       |
| Am (Gender) *                                                                                                    | 200                | र सल्हे संस्था (               | (Andhaar Number)                       |     | र्तमेल आई ही (Email Id) *                  |                    | there is (Mobile Number) *       |
| Female                                                                                                    | ÷ 9                | 1048095640                     |                                        |     | kam@gmail.com                              |                    | 9888888888                       |
|                                                                                                    |                    |                                |                                        |     |                                            |                    |                                  |
| वाहिक स्थिति (Marital Status) *                                                                                             | पिता               | का व्यवसाय (F                  | ather's Occupation) *                  |     | मां का व्यवसाय (Mother's Occu)             | pation) *          | अभिभावक का नाम (Guardian's Name) |
| UnMarried                                                                                                    | \$ Fa              | rmer                           |                                        | •   | Agricultural labour                        | 0                  |                                  |
| टलीफोन नंबर(एसटीडी कोड के साथ) (Telephone<br>Vo(with STD code))                                                             | স্রামি<br>No)      | नावक मोबाइल व                  | नेवर (Parent/ Guardian's Mobi          | llo | अभिभावक ईमेल आई ढी (Parent)<br>ld)         | / Guardian's Email | रक्त समूह<br>(Blood Group) *     |
|                                                                                                    |                    |                                |                                        |     |                                            |                    | A+                               |
| -4                                                                                                    | m                  |                                | Anno anno di la casa da da la tanana a |     |                                            |                    |                                  |
| Religion) *                                                                                                    | from               | all Sources)                   | रलू आय (Household Income<br>) *        |     |                                            |                    |                                  |
| Hinduism                                                                                                    | \$ M               | ore than Rs<br>jual to Rs 1,   | 50,000 and less than or 00,000         | \$  |                                            |                    |                                  |
| ाई पता (Permanent Address)                                                                                                  |                    |                                |                                        |     |                                            |                    |                                  |
| ामीण / शहरी (Rural/Urban) *                                                                                                 | राज्य              | (State) *                      |                                        |     | जिला (District) *                          |                    | नगर पालिका (Municipality) *      |
| Urban                                                                                                    | ¢ H/               | ARYANA                         |                                        | \$  | KARNAL                                     | \$                 | Karnal                           |
| ह का पता-1 (Street Address-1) *                                                                                             |                    |                                | घर का पता-2 (Street Address            | -2) |                                            | पिन कोड (Pin C     | ode) *                           |
| Test                                                                                                    |                    |                                |                                        | -/  |                                            | 134011             |                                  |
|                                                                                                    |                    |                                |                                        |     |                                            |                    |                                  |
| 'पत्राचार का पता स्थायी पते के समान है?  <br>rmanent Address?)                                                              | (Is Corres         | pondence                       | e Address same as                      |     | 0                                          |                    |                                  |
| मीण / शहरी (Rural/Urban) *                                                                                                  | राज्य              | (State) *                      |                                        |     | जिला (District) *                          |                    | नगर पालिका (Municipality) *      |
| Urban                                                                                                    | +A                 | RYANA                          |                                        | \$  | KARNAL                                     | 0                  | Kamai                            |
| 7 757 1777.1 (Street Address.1) *                                                                                           |                    |                                | ET TE L J (Street Ar trees             | 21  |                                            | to a tracking C    | * (ata                           |
| Test                                                                                                    |                    |                                | er er 4 z (oneer Ac ner s-             | e   |                                            | 134011             | 500)                             |
|                                                                                                    | 1000               |                                | 0                                      |     | <b>A N</b>                                 |                    |                                  |
| प इयर (यभा का सख्या के सदभ म) याद काइ हा)<br>Gap Year (In terms of no. of years)If any)                                     | क्या 3<br>need     | तापका एक छात्र<br>  a hostel?) | ायास की आवश्यकता है? (Do you           |     | पारवहन क साधन<br>(Mode of Transport)       |                    |                                  |
| 0                                                                                                    | Se                 | lect                           | 1                                      | •   | Select                                     | ¢                  |                                  |
| ा आप गरीबी रेखा के निये आते हैं ?<br>Yo you belong to BPL Category?)                                                        |                    |                                | 🔿 Yes 💿 No                             |     |                                            |                    |                                  |
| as pease enter BPL card number.<br>11 आपके पास पासपोर्ट हैं ?<br>10 you have passport?)<br>es please enter passport number. |                    |                                | ⊖Yes ONO                               |     |                                            |                    |                                  |
| रा आपके पास द्वाहयिंग लाइसेंस हैं ?<br>lo you have Driving Licence?)<br>res please enter licence number.                    |                    |                                | 🔿 Yes 💿 No                             |     |                                            |                    |                                  |
| शिक्षा ऋण के लिए आवेदन करना चाहता हूं।<br>wish to apply for education loan.)                                                |                    |                                | O Yes ○ No                             |     |                                            |                    |                                  |
| स्वेच्छा से व्यक्तित्व विकास, साहित्य महोत्सव, युवा                                                                         | महोत्सव आवि        | के लिए                         | • Yes O No                             |     |                                            |                    |                                  |

- 8. A dashboard with 7 tabs will appear on the web page after logging in, as shown in **FIGURE-5**.
- 9. Click on "**PERSONAL DETAILS**" to fill the same.
- 10. The details filled in the registration form will be pre-filled in the personal details section, and can be changed, if required\*.

# \* Any information or details can be changed before the final submission at any point of time, if necessary.

11. After filling all the fields correctly the applicant shall click on the "Save" tab.

|                                                     | A203020100014                        |       |                                   |                |                |              |                           |               |                       |                       | () La     |
|-----------------------------------------------------|--------------------------------------|-------|-----------------------------------|----------------|----------------|--------------|---------------------------|---------------|-----------------------|-----------------------|-----------|
| cational C                                          | Personal Details                     |       | 2<br>Educational<br>Qualification | 3<br>Weightage | e Doct<br>Up   | iment        | 5<br>Choice of<br>Courses | Pre           | 6<br>Lock<br>ferences | Declaration           |           |
| our selected s                                      | tream <b>* (Note:- Edit i</b>        | f you | r selected stream i               | is not correc  | tly displayed) |              |                           |               |                       |                       |           |
| Exam Passed                                         | Univ/Board                           |       | School/College                    | Roll no        | Result Status  | Passing Year | CGPA                      | Max. Marks    | Marks obta/CGPA       | Subject               | Percentag |
| 10th \$                                             | Haryana Board of<br>School Education | 0     | trtr                              | 123 🕄          | Pass \$        | 2018 🔘       |                           | 500 🔅         | 347 🔅                 | ALL                   | 69.4 🔅    |
| 12th ¢                                              | Haryana Board of<br>School Education | ¢     | GOVT SR S                         | 302 0          | Pass \$        | 2050         |                           | 500 (C)       | <b>458</b> (1)        | ALL                   | 91.60 0   |
| Select \$                                           | Select                               | \$    | School Colle                      | Rollno         | Select \$      | Passing      |                           | Max NC        | Marks Obt             | Sub                   | Perce     |
| 2th Marks<br>Subject                                | Detail (The pe                       | ercer | ntage towards n                   | nerit will b   | e computed b   | y the system | automa                    | tically by ad | Iding the weigh       | tage, if any<br>Marks | y.)       |
|                                                     | DRE                                  |       |                                   |                |                |              | 94                        |               | 0 100                 |                       |           |
| ENGLISH CO                                          |                                      |       |                                   |                |                | 4            | \$ 95                     |               | 0 100                 |                       |           |
| ENGLISH CO                                          | NCY                                  |       |                                   |                |                |              |                           |               | 0 100                 |                       |           |
| ENGLISH CO<br>ACCOUNTAC<br>HINDI CORE               | NCY .                                |       |                                   |                |                |              | 93                        |               |                       |                       |           |
| ENGLISH CO<br>ACCOUNTAL<br>HINDI CORE<br>BUSINESS 3 | I STUDIES                            |       |                                   |                |                |              | 93                        |               | 0 100                 |                       |           |

# 12. The tab for "EDUCATIONAL QUALIFICATIONS" will open directly, as shown in FIGURE-6.

- 13. The applicant shall fill their stream, that they selected in class 12.
- 14. He/She shall, then fill his/her results of class 10 and class 12.

NOTE: If the applicant received grades in class 10, then he/she will fill his/her CGPA, instead of marks and percentage.

- 15. The details shall be autofilled for the applicants who have pursued their class 12 from CBSE or Haryana Board of Education. In any other case, the students shall have to fill their details in the form.
- 16. The applicants who pursued Diploma, instead of class 12 can choose "12th or equivalent" in the drop down menu after class 10 details and fill the details, accordingly.
- 17. Click on "SAVE AND NEXT", to get directed to the next tab, i.e. "WEIGHTAGE DETAILS" (FIGURE-7)

|                                                                                                    |                                                                                                    |                                                                                                    | F                                                                                                    | IGURE-/                                                              |                                                          |                                         |             |
|----------------------------------------------------------------------------------------------------|----------------------------------------------------------------------------------------------------|----------------------------------------------------------------------------------------------------|----------------------------------------------------------------------------------------------------|----------------------------------------------------------------------|----------------------------------------------------------|-----------------------------------------|-------------|
| Personal                                                                                                    | Details                                                                                                    | 2<br>Educational<br>Qualification                                                                                                    | 3<br>Weightage                                                                                                    | 4<br>Document<br>Upload                                              | 5<br>Choice of<br>Courses                                | 6<br>Lock<br>Preferences                | Declaration |
| IGHTAGE/ महत्व                                                                                                    |                                                                                                    |                                                                                                    |                                                                                                    |                                                                      |                                                          |                                         |             |
|                                                                                                    | Maximum weig                                                                                                    | htage of 10 Marks<br>मेरिट के प्रति 10                                                                                                    | towards merit will be<br>मार्क्स का अधिकतम बेटेज 1                                                                                   | given to the student<br>छात्रों को दिया जाएगा, इसी                   | s, therefore answer the<br>लिए इन प्रश्नों का उत्तर बहुत | ese questions very car<br>ध्यान से दें। | refully.    |
| लसीईआरटी से राष्ट्रीय प्रतिभा पुरस्का<br>5 Marks)                                                                                                    | ार के प्राप्तकर्ता / R                                                                                                    | ecipients of Nationa                                                                                                    | al Talent Award from the                                                                                                    | NCERT*                                                               | C                                                        | Yes 💿 No                                |             |
| ।) एन.सी.सी कैबेट्स जिनके पास 'बी'<br>OR<br>b) भारत के राष्ट्रपति द्वारा सम्मानित भ<br>Scouts & Guides Certificate aw<br>OR<br>C) यूजी पाठ्यक्रमों में प्रवेश के लिए र<br>जातानक)<br>त्या आपने हरियाणा के एक ग्रामीण क्षे<br>lave You Passed your 10+2/E | प्रमाणपत्र है / N.C<br>Irtत स्काउट्स एंड ग<br>varded by the P<br>क्षेल प्रमाण पत्र। / ई<br>क्षेत्र से अपना 10 + 2<br>cquivalent Diplo | C Cadets who pos<br>াাহ্র্ব্ प्रमाणपत्र के धार<br>'resident of India (fo<br>Sports Certificate fo<br>2/समतुल्य डिप्लोमा पास<br>ma from a Rural An | sess the 'B' Certificate<br>क (केवल स्नातक पाठ्यक्रम<br>r admission to under g<br>r the Admission to UG<br>किया है<br>ea of Haryana* | में प्रयेश के लिए)। / Holder<br>raduate course only ).<br>Courses. * | s of Bharat                                              | Yes No                                  |             |
| <u>5 Marks)</u><br>गरक्षण श्रेणी / Reservation Catego                                                                                                    | irv*                                                                                                    | जाति श्रेणी / Caste                                                                                                    | Category*                                                                                                    | जाति / Caste                                                         |                                                          |                                         |             |
| General                                                                                                    | \$                                                                                                    | General                                                                                                    |                                                                                                    | \$ General                                                           |                                                          | \$                                      |             |
| स्या आप हरियाणा के निवासी हैं?Are<br>'laryana?*<br>क्या आपने हरियाणा से 12 वीं/समतुल<br>12th/Equivalent Diploma from<br>क्या आप कश्मीरी प्रयासी हैं?Are you                                                                                              | ) you a Resider<br>य डिप्लोमा की है?)<br>Haryana?*<br>u a Kashmiri M                                                                  | nce/Domicile of<br>Have you done<br>Igrant?*                                                                                                    | Ves No Ves No Ves No                                                                                                    |                                                                      |                                                          |                                         | 🖺 Sav       |

- 18. This tab is important for the procedure of admission, as the fields will affect the weightage in the merit list.
- 19. The applicant can click on "YES" or "NO", according to the options mentioned in the form, (See "Weightage" in the Joint Prospectus for further details).
- 20. Fill in the "**Reservation Category**", "**Caste Category**" and "**Caste**" and the next series of questions.

21. He/she shall have to produce supporting documents if they apply for weightage/reservation under any given category.

### NOTE: The maximum weightage given to the applicants is 10%.

22. Click on "SAVE".

| Upload                                                 | Weightage Document<br>Uptoad | Choice of Lock Declaration<br>Courses Preferences |
|--------------------------------------------------------|------------------------------|---------------------------------------------------|
| Document                                               | Document Number              | Upload/Verity                                     |
| 10th *                                                 | 123                          | Choose File no file selected                      |
|                                                        |                              | (Only pdf/png/jpg/jpeg max size 300Kb)            |
| Photo *                                                |                              | Choose File no file selected                      |
|                                                        |                              | (jpeg/jpg/png max size 150Kb)                     |
| Signature *                                            |                              | Choose File no file selected                      |
|                                                        |                              | (jpeg/jpg/png max size 50Kb)                      |
| Character Certificate/Last School Leaving Certificate* |                              | Choose File no file selected                      |
|                                                        |                              | (Only off/ong/ong/ong max size 300Kb)             |

23. The tab for "**DOCUMENT UPLOAD**" shall open, as shown in **FIGURE-8.** The applicant shall have to upload all the required documents in this tab.

# Note: If the applicant has filled for, any of the categories in the "WEIGHTAGE" tab, then he/she shall have to upload a scanned copy of the original documents, as required.

24. Follow the instructions mentioned in the web page, as shown in **FIGURE-8**, and upload scanned copies of the required documents, including the scanned copy of your original photograph and signature.

25. Click on "Save and Next" after uploading all the documents.

|                              | Personal Details                                                  | Educational<br>Qualification | al<br>in            | Weightage                                                   | Document<br>Upload                                             | Choice of<br>Courses                  | Lock I<br>Preferences                                                                  | Declaration                                                         |      |
|------------------------------|-------------------------------------------------------------------|------------------------------|---------------------|-------------------------------------------------------------|----------------------------------------------------------------|---------------------------------------|----------------------------------------------------------------------------------------|---------------------------------------------------------------------|------|
| ce of Co                     | ourses/कोर्स की पसंद<br>hose colleges/courses are v               | isible to the s              | student in          | n which he/she is elig                                      | jible according to the                                         | Gender, Stream cho                    | oosen in qualifying exam and I                                                         | Marks obtained in t                                                 | the  |
| ला (District)                | Note:- The applicants i                                           | are required to              | to choose           | e maximum number c<br>कॉलेज (College) *                     | or subject combinatio                                          | ns in order to maxin                  | mize their chance of getting ad                                                        | imission.                                                           |      |
| Select Distri                | ict                                                               |                              | \$                  |                                                             |                                                                | ٥                                     |                                                                                        |                                                                     |      |
|                              |                                                                   |                              |                     |                                                             |                                                                |                                       |                                                                                        |                                                                     |      |
| र्सि अनुभाग (Co              | ourse Section) *                                                  |                              | f                   | विषय संयोजन (Subject Cor                                    | mbination) *                                                   |                                       |                                                                                        |                                                                     |      |
| र्सि अनुभाग (Co              | burse Section) *                                                  |                              | ¢                   | यिषय संयोजन (Subject Cor                                    | + Add To List                                                  | \$                                    |                                                                                        |                                                                     |      |
| सि अनुभाग (Cc<br>District    | College                                                           | Co                           | ¢ (                 | विषय संयोजन (Subject Cor                                    | + Add To List                                                  | \$                                    | Subject Combination                                                                    | Total F4                                                            | 1e ( |
| District<br>KARNAL           | College<br>Guru Nanak Khalsa College                              | Co<br>, Karnal Ba            | ¢ (                 | विषय संयोजन (Subject Cor<br>Arts (B.A.)                     | + Add To List Section Bachelor of Arts (B.A                    | ¢<br>)-Alded-I                        | Subject Combination<br>English,Hindi,Mathematics,Ec                                    | Total Fe<br>onomics 11380                                           | »e ( |
| District<br>KARNAL<br>KARNAL | College<br>Guru Nanak Khalsa College<br>Guru Nanak Khalsa College | , Karnal Ba                  | ourse<br>achelor of | विषय संयोजन (Subject Cor<br>Arts (B.A.)<br>Commerce (B.Com) | + Add To List Section Bachelor of Arts (B.A Bachelor of Commer | ¢<br>.)-Alded-I<br>ce (B.Com)-Alded-I | Subject Combination<br>English, Hindi, Mathematics, Eco<br>Bachelor of Commerce (B.Con | Total Fe           onomics         11380           m)         12800 | ж (  |

### **FIGURE-9**

- 26. The next tab that opens will be "CHOICE OF COURSES", as shown in FIGURE-9, in which the applicants can select the college of their preference and the best suited subject combinations for them.
- 27. Select the 'District', "College', 'College Course' AND 'Course Section' (main subject). Finally select the subject combination provided by the college.
- 28. The applicant can click the tab "Add To List", to add to the list of your choice of colleges and courses.

NOTE: The applicants can apply in 5 Colleges, simultaneously and upto 5 different courses. There is no limit in choosing subject combinations (important for merit list).

#### FIGURE-10

| Dep<br>istration Id: | Dartment of Hig          | her Educatior                     | n, Haryana          |                            |                           |                          |                  | ()Lo     |
|----------------------|--------------------------|-----------------------------------|---------------------|----------------------------|---------------------------|--------------------------|------------------|----------|
|                      | 1<br>Personal Details    | 2<br>Educational<br>Qualification | 3<br>Weightage      | 4<br>Document<br>Upload    | 5<br>Choice of<br>Courses | 6<br>Lock<br>Preferences | 7<br>Declaration |          |
|                      |                          | Kindly so                         | ort the Colleges/Co | ourses/Subjects in o       | order of your pre         | eference                 |                  |          |
| Preference<br>Choice | College Name             |                                   | Cou                 | irse Name                  |                           | Subjects                 | Reorder          |          |
| I                    | Guru Nanak Khalsa Colleg | ge, Karnal, KARNAL                | Bac                 | helor of Arts (B.A.)-Aided | -1                        | English,Hindi,Mathematic | <b>^</b>         |          |
| 2                    | Guru Nanak Khalsa Colleg | ge, Karnal, KARNAL                | Bac                 | helor of Commerce (B.Cc    | om)-Aided-I               | Bachelor of Commerce (E  | I.Com) 🖤         | <b>^</b> |
|                      |                          |                                   |                     | Save & Next                |                           |                          |                  |          |

- 29. The tab "LOCK PREFERENCES" shall appear, as shown in FIGURE-10.\
- 30. Here, the applicants can arrange all the courses they opted for in the order of their preferences.
- 31. After arranging in the order of their choice, click on "Save and Next".

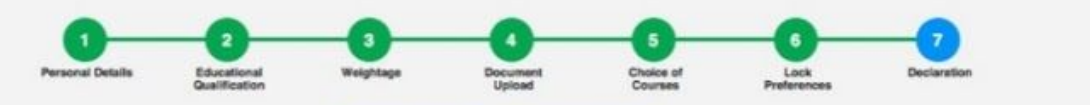

Registration No - UA203020100014

| Personal information   |                        |                           |                                        |           |
|------------------------|------------------------|---------------------------|----------------------------------------|-----------|
| Candidate Name         | VAISHNAVI              | Date of Birth             | 15/07/2004                             | (interest |
| Gender                 | Female                 | Blood Group               | A+                                     |           |
| Marital Status         | UnMarried              | Aadhaar No.               | XXXXXXXXXXXXXXXXXXXXXXXXXXXXXXXXXXXXXX |           |
| e-mail                 | kam@gmail.com          | Mobile No.                | 988888888                              |           |
| Mother's Name          | KALPANA                | Father's / Husband's Name | AJIT SINGH                             |           |
| Mother Occupation      | Agricultural labour    | Father Occupation         | Farmer                                 |           |
| Permanent Address      | Test , Karnal , KARNAL | , HARYANA , 134011        |                                        |           |
| Correspondence Address | Test , Kamal , KARNAL  | , HARYANA , 134011        |                                        |           |
| Telephone No.          |                        | BPL Card No.              |                                        |           |

Education Qualification

| eam : Comme | rce                                      |                                |                |                 |              | Gap Yea         | 6          |          |       |
|-------------|------------------------------------------|--------------------------------|----------------|-----------------|--------------|-----------------|------------|----------|-------|
| Exam Passed | Univ /Board                              | School /College                | Roll no        | Result Status   | Passing Year | Marks obta/CGPA | Max. Marks | Subjects | %tage |
| tOth        | Haryana Board<br>of School Educ<br>ation | trtr                           | 123            | Pass            | 2018         | 347             | 500        | ALL      | 69.4  |
| 12th        | Haryana Board<br>of School Educ<br>ation | GOVT SR SEC SC<br>HOOLI ADHOYA | 30201000<br>14 | COMPARTMEN<br>T | 2020         | 458             | 500        | ALL      | 91.6  |

#### Subject Wise Marks Detail of 12th

| Subject Name     | Marka Obtained | Maximum Marks |  |
|------------------|----------------|---------------|--|
| ACCOUNTANCY      | 95             | 100           |  |
| HINDI CORE       | 93             | 100           |  |
| BUSINESS STUDIES | 93             | 100           |  |
| MATHEMATICS      | 83             | 100           |  |
| ENGLISH CORE     | 94             | 100           |  |
|                  |                |               |  |

### Weightage Detail

| 1. | Recipients of National Talent Award from the NCERT                                                                                                    | No |
|----|----------------------------------------------------------------------------------------------------|----|
| 2. | N.C.C Cadets who possess the 'B' Certificate<br>OR<br>Holders of Bharat Scouts & Guides Certificate awarded by<br>the President of India (for admission to under graduate course only<br>OR<br>Sports Weightage for Admission to the UG Courses Including Law 3-year. | No |
|    | Here You Passed your 10-2 from a Bural Area of Harvana                                                                                                    | No |

# Reservation Detail

| Reservation Category | General |
|----------------------|---------|
| Caste Category       | General |
| Caste                | General |

- 32. The last tab "**DECLARATION**" shall include all the details filled in by the applicant, as shown in the **FIGURE-11.**
- 33. A declaration, at the end of the web page shall be present. Check the box on the left margin, before the declaration to complete the last step of filling the admission form.
- 34. Click on "CONFIRM AND SUBMIT", for the final submission of the form.

NOTE:

- No changes can be made after Final Submission of the admission form.
- The admission fee has been waived off for the session 2020-21, but the tuition fee shall be charged during admission.
- All the uploaded documents shall be verified by the colleges at the time of admission.